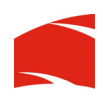

# **QUICK INSTALL GUIDE**

# YUR.MEDIA BOX

#### ENGLISH

1. Ensure the SATA HDD is properly installed in the casing. (refer to page 10 of manual for more information)

2. Connect to Windows XP or Vista and initialize the disk.

3. Format the HDD to FAT32 file format, you might need to partition to smaller capacity to allow FAT32 format.

4. Create and name 3 folders accordingly, a. Music, b. Video, and c. Photo

5. Copy all your MP3 files or music files to the "Music" folder. (refer to page 23 of manual for more formats)

6. Copy all your AVI files or video files to the "Video" folder. (refer to page 23 of manual for more formats)

7. Copy all your JPG files to the "Photo" folder.

8. Safely Remove Device from the Notification area.

9. Turn off the Yur.Media Box and hook up to your TV or LCD TV.

10. Turn on both TV and Yur.Media Box and use the Remote Control to navigate to your preferred function and play your favourite music, video or photos.

11. For Card Reader, you can read directly the files in the memory card or press the OTB button to copy direct to HDD.

### FRENCH

1. Vérifiez que le DD SATA est correctement inséré dans son logement. (consultez la page 10 du manuel pour plus d'information).

2. Connectez le disque sous Windows XP ou Vista et initialisez-le.

3. Formatez le DD au format FAT32. Pour ce faire, vous devrez peut-être créer une partition plus petite.

4. Créez 3 dossiers et nommez-les respectivement a. Musique, b. Vidéos et c. Photos.

5. Copiez tous vos fichiers MP3 ou autres fichiers de musique dans le dossier "Musique". (consultez la page 23 du manuel pour plus d'information).

6. Copiez tous vos fichiers AVI ou autres fichiers vidéo dans le dossier "Vidéos". (consultez la page 23 du manuel pour plus d'information).

7. Copiez tous vos fichiers JPG dans le dossier "Photos".

8. Retirez le périphérique en toute sécurité de la barre des tâches.

9. Éteignez le Yur.Media Box et connectez-le à votre TV ou votre TV LCD.

 Allumez votre TV et Yur.Media Box puis utilisez la télécommande pour naviguer parmi vos fonctions préférées et lire votre musique, vos vidéos ou vos photos favorites.
Avec le lecteur de cartes, vous pouvez lire directement les fichiers sur la carte mémoire ou appuyer sur le bouton OTB pour les copier sur le DD.

#### DUTCH

1. Controleer of de SATA-HDD op de juiste manier in de behuizing geïnstalleerd is. (Raadpleeg pagina 10 van de handleiding voor meer informatie.)

2. Sluit aan op Windows XP of Vista en initialiseer de schijf.

3. Formatteer de HDD naar FAT32-formaat; u moet mogelijk naar een kleinere capaciteit partitioneren om FAT32-formaat te ondersteunen.

4. Creëer 3 folders en noem ze vervolgens a. Muziek, b. Video en c. Foto.

5. Kopieer al uw MP3-bestanden of muziekbestanden naar de Muziek-folder. (Raadpleeg pagina 23 van de handleiding voor meer formaten.)

6. Kopieer al uw AVI-bestanden of videobestanden naar de Video-folder. (Raadpleeg pagina 23 van de handleiding voor meer formaten.)

7. Kopieer al uw JPG-bestanden naar de Foto-folder.

8. Verwijder het apparaat op een veilige manier uit het mededelingengebied.

9. Schakel de Yur.Media Box uit en sluit deze aan op uw tv of lcd-tv.

10. Zet de tv en Yur.Media Box aan en gebruik de afstandsbediening om naar de gewenste functie te navigeren en uw favoriete muziek, video's of foto's af te spelen.

11. Bij een kaartlezer kunt u de bestanden rechtstreeks van de geheugenkaart aflezen en drukt u op de toets OTB om de bestanden direct naar de HDD te kopiëren.

#### SPANISH

1. Asegúrese de que el disco duro SATA está correctamente instalado en la carcasa. (para más información, consulte página 10 del manual)

2. Conecte con Windows XP o Vista e inicialice el disco.

3. Formatée el disco con el formato FAT32, probablemente tendrá que crear una partición de menos capacidad para permitir el formato FAT32.

4. Cree tres carpetas con los nombres: a. música, b. películas y c. imágenes

5. Copie todos sus archivos MP3 o de música a la carpeta "música". (para más formatos, consulte página 23 del manual)

 Copie todos sus archivos AVI o de vídeo a la carpeta "películas". (para más formatos, consulte página 23 del manual)

7. Copie todos sus archivos JPG o a la carpeta "imágenes".

8. Quitar de forma segura el dispositivo del área de notificación.

9. Apague Yur.Media Box y conéctelo a su TV LCD.

10. Encienda el TV y Yur.Media Box y utilice el mando a distancia para seleccionar la

función deseada y reproducir música, películas o fotos.

11. El lector de tarjetas permite leer directamente el contenido de la tarjeta insertada y copiarlo al disco duro pulsando el botón OTB.

## DEUTSCH

1. Prüfen Sie, ob Ihre SATA-Festplatte ordnungsgemäß im Gehäuse montiert ist. (Weitere Informationen über die Installation der Festplatte finden Sie auf Seite 12 des Benutzerhandbuchs.)

2. Schließen Sie die Festplatte an einen PC mit dem Betriebssystem Windows XP oder Windows Vista an.

3. Formatieren Sie die Festplatte im Dateisystem FAT32. Möglicherweise muss die Festplatte partitioniert werden, bevor sie im Dateisystem FAT32 formatiert werden kann.

4. Erstellen Sie drei Ordner auf Ihrer Festplatte und nennen Sie diese "Musik", "Videos" und "Bilder".

5. Kopieren Sie Ihre Musikdateien in den Ordner "Musik". (Informationen über unterstützte Multimediadateiformate finden Sie auf Seite 6 des Benutzerhandbuchs.)

 Kopieren Sie Ihre Videodateien in den Ordner "Videos". (Informationen über unterstützte Multimediadateiformate finden Sie auf Seite 6 des Benutzerhandbuchs.)
Kopieren Sie Ihre Bilddateien in den Ordner "Bilder".

8. Klicken Sie im Infobereich Ihrer Taskleiste auf "Hardware sicher entfernen" und entfernen Sie Ihre Festplatte.

9. Schalten Sie die Yur.Media Box aus und schließen Sie sie an Ihren Fernseher an.

10. Schalten Sie Ihren Fernseher und die Yur.Media Box ein und navigieren Sie zur Wiedergabe Ihrer Musik, Videos und Bilder mithilfe der Fernbedienung zu den gewünschten Funktionen.

11. Über das Kartenlesegerät können Sie auf einer Speicherkarte gespeicherte Dateien direkt wiedergeben oder diese mithilfe der OTB-Taste auf die Festplatte kopieren.

#### ITALIAN

1. Assicurarsi che il disco rigido SATA sia correttamente installato nel telaio (consultare il manuale a pagina 10 per ulteriori informazioni).

2. Eseguire il collegamento a Windows XP o Vista e inizializzare il disco.

3. Formattare il disco rigido nel formato file FAT32, potrebbe essere necessario eseguire la partizione con capacità inferiori per consentire il formato FAT32.

4. Creare e nominare 3 cartelle corrspondenti: a. Music, b. Video e c. Photo

 Copiare tutti i file MP3 o file musicali nella cartella "Music" (consultare il manuale a pagina 23 per ulteriori formati).

6. Copiare tutti i file AVI o file video nella cartella "Video" (consultare il manuale a pagina 23 per ulteriori formati).

7. Copiare tutti i file JPG nella cartella "Photo".

8. Rimozione sicura della periferica dall'area di notifica.

9. Spegnere Yur.Media Box e collegarsi alla propria TV o TV LCD.

10. Accendere sia la TV che Yur.Media Box e utilizzare il telecomando per selezionare la propria funzione e riprodurre la musica, i video o le foto preferiti.

11. Utilizzato come lettore di schede, è possibile leggere direttamente i file nella scheda

di memoria oppure premere il pulsante OTB per copiarli direttamente sul disco rigido.

# PORTUGUESE

1. Assegure-se de que o SATA HDD se encontra devidamente instalado no suporte. (Consulte a pág. 10 do manual para mais informações)

2. Estabeleça a ligação ao Windows XP ou Vista e inicie o disco.

 Formate o HDD para o formato de ficheiro FAT32; poderá necessitar de proceder a uma partição do disco para obter uma capacidade menor que permita o formato FAT32.
Crie 3 pastas e dê-lhes um nome: a. Música, b. Vídeo e c. Fotos

 Copie todos os seus ficheiros MP3 ou outros ficheiros de música para a pasta «Música». (Consulte a pág. 23 do manual para mais formatos)

6. Copie todos os seus ficheiros AVI ou ficheiros de vídeo para a pasta «Vídeo». (Consulte a pág. 23 do manual para mais formatos)

7. Copie todos os seus ficheiros JPG para a pasta «Fotos».

8. Clique em «Remover o Dispositivo com Segurança» na área de Notificação.

9. Desligue o Yur.Media Box e ligue-o à sua TV ou TV LCD.

10. Ligue a TV e o Yur.Media Box e utilize o Comando para escolher a função da sua preferência e ouvir a sua música preferida, ver fotos ou um vídeo.

11. Relativamente ao Leitor de Cartões, pode ler os ficheiros directamente a partir do cartão de memória ou premindo o botão OTB para os copiar directamente para o HDD.

- end -